## **COMPILAZIONE ISTANZA**

Dall'indirizzo: https://www.inps.it/nuovoportaleinps/home.htm selezionare

|      | Home         |                                      |                 |                         |       |                 |
|------|--------------|--------------------------------------|-----------------|-------------------------|-------|-----------------|
| Арра | re:          |                                      |                 |                         |       |                 |
|      | Q Cerchi se  | ervizi, prestazioni, informazioni? i | Es. Pensioni    |                         | Cerca | Entra in MyINPS |
| Home | L'Istituto 🗸 | Dati, ricerche e bilanci 🗸           | INPS Comunica 🗸 | Prestazioni e servizi 🗸 |       |                 |

Entrare in MYINPS con le credenziali a disposizione (Pin completo o CNS o Spid).

Sulla barra grigia di ricerca digitare come da figura:

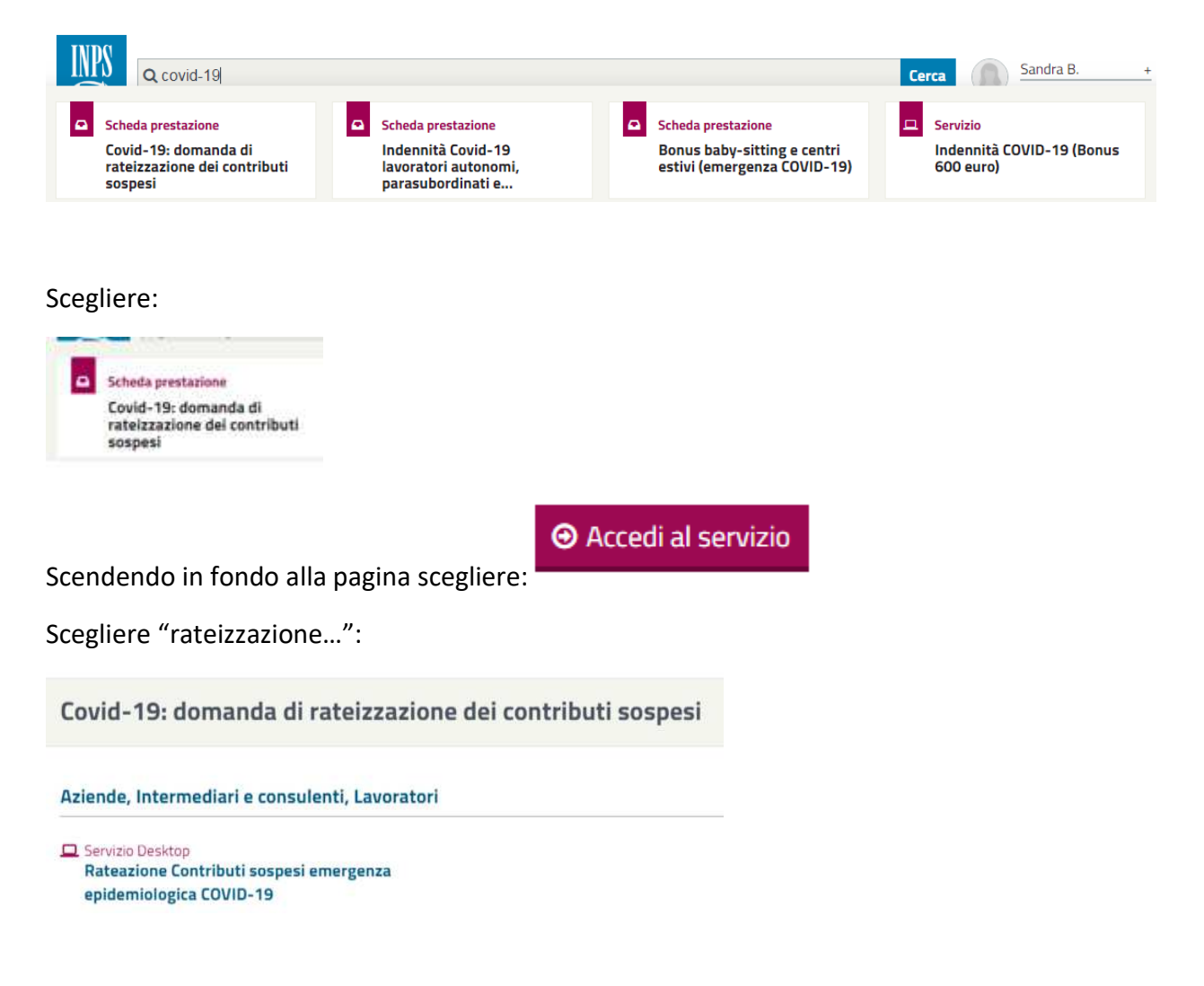

Appare la seguente videata sulla quale scegliere

clicca qui per inserire una nuova istanza.

ISTANZA PER IL PAGAMENTO DILAZIONATO DEI CONTRIBUTI SOSPESI PER CALAMITA'

non sono presenti istanze per la calamita' EMERGENZA EPIDEMIOLOGICA DA COVID-19.

clicca qui per inserire una nuova istanza.

## Appare:

| in qualità di | TITOLA                  | RE              | LEGALE RAPPRESENTANTE                   |               | ALTRO RESPONSABILE         | E            | CONSULE      | NTE      |
|---------------|-------------------------|-----------------|-----------------------------------------|---------------|----------------------------|--------------|--------------|----------|
| seleziona la  | gestione in cui vuoi ag | giungere una ni | uova posizione contributiva tra i contr | ributi sospes | i per la calamita' EMERGEI | NZA EPIDEMIC | LOGICA DA CO | OVID-19: |
| А             | RTIGIANI E COMME        | RCIANTI         |                                         | Codice pos    | izione:                    |              |              |          |
| G             | ESTIONE SEPARATA        | COMMITTENT      | 1                                       | Codice fisc   | ale:                       |              |              |          |
|               |                         |                 |                                         |               |                            |              | Annulla      | Conferma |

In questa videata:

- Qualificarsi (titolare se trattasi di impresa individuale, legale rappresentante se trattasi di socio)
- Barrare la gestione cui si è iscritti: artigiani e commercianti
- Indicare il numero della posizione Inps (composta di 8 cifre)

Poi per procedere scegliere

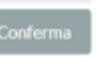

; apparirà l'istanza da compilare.

Come da esempio riportato sotto compilare tutti i dati richiesti:

| Art.5 del decreto-legge 2 marzo 2020, n.9         Art.6 del decreto-legge 2 marzo 2020, n.9         Art.61, comma 2, del decreto-legge 17 marzo 2020, n.18 e ss.mm.li., convertir<br>aprile 2020, n.27         Art.61, comma 5, del decreto-legge 17 marzo 2020, n.18 e ss.mm.li., convertir<br>aprile 2020, n.27         Art.62, comma 2, del decreto-legge 17 marzo 2020, n.18 e ss.mm.li., convertir<br>aprile 2020, n.27         Art.78, comma 2-quinquiesdecies, del decreto-legge 17 marzo 2020, n.18 e ss.<br>conversione 24 aprile 2020, n.27         Art.78, comma 1 e 2, del decreto-legge 8 aprile 2020, n.23         Art.18 commi 3 e 4, del decreto-legge 8 aprile 2020, n.23         Art.18 commi 3 e 4, del decreto-legge 8 aprile 2020, n.23         Art.18 comma 5 del decreto-legge 19 maggio 2020, n.34         IIV/la sottoscritto/a         nome       MARIO         cognome:       ROSSI         codice fiscale:       RSSMRA56A01H501U         nato/a a:       ROMA         domiciliato/a In:       VIA PO         comune di:       ROMA | ito con modificazio<br>ito con modificazio<br>ito con modificazio<br>s.mm.li., introdotto | oni in legge 24<br>oni in legge 24<br>o dalla legge d |
|----------------------------------------------------------------------------------------------------|-------------------------------------------------------------------------------------------|-------------------------------------------------------|
| IIVia sottoscritto/a       nome:     MARIO       cognome:     ROSSI       codice fiscale:     RSSMRA36A01H501U       nato/a a:     ROMA       domiciliato/a in:     VIA PO       comune di:     ROMA                                                                                                    | it .                                                                                      | 01/01/1956                                            |
| nome:     MARIO       cognome:     Rossi       codice fiscale:     RssmRA56A01H501U       nato/a a:     ROMA       domiciliato/a in:     VIA PO       comune di:     ROMA                                                                                                    | il:                                                                                       | 01/01/1956                                            |
| cognome:         Rossi           codice fiscale:         RssmRA36A01H501U           nato/a a:         RoMA           domiciliato/a in:         VIA PO           comune di:         ROMA                                                                                                    |                                                                                           | 01/01/1956                                            |
| codice fiscale;         RSSMRA36A01H501U           nato/a a;         ROMA           domiciliato/a in:         VIA PO           comune di;         ROMA                                                                                                    | I                                                                                         | 01/01/1956                                            |
| nato/a a: ROMA<br>domiciliato/a in: VIA PO<br>comune di: ROMA                                                                                                    | ii                                                                                        | 01/01/1956                                            |
| domiciliato/a In: VIAPO<br>comune di: вома                                                                                                    | 122                                                                                       |                                                       |
| comune di: ROMA                                                                                                    | n*.                                                                                       | 24                                                    |
|                                                                                                    | Cap:                                                                                      | 00100                                                 |
| telefono:                                                                                                    |                                                                                           |                                                       |
| cellulare                                                                                                    |                                                                                           |                                                       |
| 78X 123456                                                                                                    |                                                                                           |                                                       |
| E-mail: RossingMail.com                                                                                                    |                                                                                           |                                                       |
| PEC:                                                                                                    |                                                                                           |                                                       |
| in qualità di titolare/legale rappresentante della ditt                                                                                                    | ta                                                                                        |                                                       |
| Codice fiscale: 1111111115                                                                                                    |                                                                                           |                                                       |
| Denominazione. Rossi s.R.L.                                                                                                    |                                                                                           |                                                       |
| Con sede in via: Po                                                                                                    | n°;                                                                                       | 24                                                    |

Occorre poi indicare (barrando la relativa casella) l'articolo in base al quale si è avuto diritto alla sospensione della rata fissa avente scadenza 16 maggio 2020:

- Art. 18 c. 1-2 D.L. 23/2020: nel caso di ricavi non superiori a 50 milioni di euro nel periodo di imposta precedente a quello in corso alla data del 9 aprile 2020 che hanno subito una diminuzione del fatturato/corrispettivi di almeno il 33% nel mese di aprile 2020 rispetto allo stesso mese del precedente periodo di imposta
- Art. 18 c. 3-4 D.L. 23/2020: nel caso di ricavi superiori a 50 milioni di euro nel periodo di imposta precedente a quello in corso alla data del 9 aprile 2020 che hanno subito una diminuzione del fatturato/corrispettivi di almeno il 50% nel mese di aprile 2020 rispetto allo stesso mese del precedente periodo di imposta
- Art. 18 c. 5 D.L. 23/2020: per coloro che hanno intrapreso attività d'impresa in data successiva al 31/03/2019

La scelta del tipo di gestione(artigiani e commercianti) dovrebbe apparire già selezionata; se così non fosse barrarla.

| D   18/2020 e s m i) i contributi ogget                                                                                                    | to delle sospensioni previste dal/dagi i                                       | articolo/articoli                                                                               |
|----------------------------------------------------------------------------------------------------|--------------------------------------------------------------------------------|-------------------------------------------------------------------------------------------------|
| Art.5 D.L.9/2020<br>Art.61 c.5 D.L.18/2020 e.s.m.i<br>Art.18 c.1.2 D.L.23/2020<br>relativi alle GESTIONI<br>DATORI DI LAVORO CON DIPEI<br>ARTIGIANI E COMMERCIANTI<br>GESTIONE SEPARATA COMMIT | Art 8 D.L 9/2020<br>Art 62 c 2 D L 18/2020 e s.m.i<br>Art 18 c 3 4 D L 23/2020 | Art 61 c 2 D.L 18/2020 e s.m.i<br>Art 78 c 2 q.d. D.L 18/2020 e s.m.i<br>Art 18 c 5 D.L 23/2020 |
|                                                                                                    |                                                                                |                                                                                                 |

Avanti

Procedere selezionando il pulsante

appare una successiva videata sempre da compilare:

- Dati anagrafici richiesti
- Causale di diritto alla sospensione come prima specificato (fatturato, ecc)
- Scelta del pagamento: in unica soluzione (al 16 settembre 2020) o rateale (con prima rata al 16 settembre 2020)

| Codice posizione:                                                 | 1111111                                                                                                    |
|-------------------------------------------------------------------|----------------------------------------------------------------------------------------------------|
| Cognome                                                           | ROSSI                                                                                                    |
| Nome:                                                             | MARIO                                                                                                    |
| Codice fiscale:                                                   | R55MRA56A01H501U                                                                                                    |
| Dichiara di essere                                                | in possesso dei requisiti previsti dall'articolo 18, commi da 1 a 4, del Decreto-Legge 8 aprile 2020,                                                                                                    |
| n. 23, con riferimer                                              | nto a soggetti esercenti attività d'impresa, arte o professione, che hanno il domicilio fiscale, la sede                                                                                                    |
| legale o la sede op                                               | perativa nel territorio dello Stato.                                                                                                    |
| con ricavi o o                                                    | compensi non superiori a 50 milioni di euro nel periodo di imposta precedente a quello in                                                                                                    |
| corso alla da                                                     | ta del 9 aprile 2020, che hanno subito una diminuzione del fatturato o dei corrispettivi di                                                                                                    |
| almeno il 33                                                      | per cento nel mese di aprile 2020 rispetto allo stesso mese del precedente periodo d'imposta;                                                                                                    |
| con ricavi o o                                                    | compensi superiori a 50 milioni di euro nel periodo di Imposta precedente a quello in corso alla                                                                                                    |
| data del 9 ap                                                     | nile 2020, che hanno subito una diminuzione del fatturato o dei corrispettivi di almeno il 50 per                                                                                                    |
| cento nel me                                                      | se di aprile 2020 rispetto allo stesso mese del precedente periodo d'imposta;                                                                                                    |
|                                                                   |                                                                                                    |
| Oppure dichiara il j                                              | possesso dei requisiti previsti dall'articolo 18. comma 5. del Decreto-Legge 8 aprile 2020, n. 23 con                                                                                                    |
| riferimento a sogge                                               | etti esercenti attività d'impresa, arte o professione, che hanno il domicilio fiscale, la sede legale o la                                                                                                    |
| sede operativa nel                                                | territorio dello Stato:                                                                                                    |
| Oppure dichiara il ;<br>riferimento a soggi<br>sede operativa nel | possesso dei requisiti previsti dall'articolo 18, comma 5, del Decreto-Legge 8 aprile 2020, n. 23 con<br>atti esercenti attività d'impresa, arte o professione, che hanno il domicilio fiscale. Ia sede legale o la<br>territorio dello Stato<br>trapreso l'attività di impresa, di arte o professione, in data successiva al 31 marzo 2019. |
| Oppure dichiara il j                                              | possesso dei requisiti previsti dall'articolo 18, comma 5, del Decreto-Legge 8 aprile 2020, n. 23 con                                                                                                    |
| riferimento a soggi                                               | etti esercenti attività d'impresa, arte o professione, che hanno il domicilio fiscale, la sede legale o la                                                                                                    |
| sede operativa nel                                                | territorio dello Stato:                                                                                                    |
| che hanno in                                                      | trapreso l'attività di impresa, di arte o professione, in data successiva al 31 marzo 2019.                                                                                                    |
| L'impresa per la q                                                | uale è attualmente iscritto alla gestione previdenziale degli artigiani e commercianti e la seguente.                                                                                                    |
| Oppure dichiara il p                                              | possesso dei requisiti previsti dall'articolo 18, comma 5, del Decreto-Legge 8 aprile 2020, n. 23 con                                                                                                    |
| riferimento a sogge                                               | etti esercenti attività d'impresa, arte o professione, che hanno il domicilio fiscale, la sede legale o la                                                                                                    |
| sede operativa nel                                                | territorio dello Stato:                                                                                                    |
| che hanno in                                                      | trapreso l'attività di impresa, di arte o professione, in data successiva al 31 marzo 2019.                                                                                                    |
| L'impresa per la q                                                | uale è attualmente iscritto alla gestione providenziale degli artigiani e commercianti è la seguente                                                                                                    |
| Codice fiscale:                                                   | <u>11111111115</u>                                                                                                    |
| Oppure dichiara il p                                              | possesso dei requisiti previsti dall'articolo 18, comma 5, del Decreto-Legge 8 aprile 2020, n. 23 con                                                                                                    |
| riferimento a soggi                                               | etti esercenti attività d'impresa, arte o professione, che hanno il domicilio fiscale, la sede legale o la                                                                                                    |
| sede operativa nel                                                | territorio dello Stato:                                                                                                    |
| che hanno in                                                      | trapreso l'attività di impresa, di arte o professione, in data successiva al 31 marzo 2019.                                                                                                    |
| L'impresa per la q                                                | uale è attualmente iscritto alla gestione previdenziale degli artigiani e commercianti è la seguente                                                                                                    |
| Codice fiscale:                                                   | <u>1111111115</u>                                                                                                    |
| Denominazione:                                                    | ROSSIS.R.L.                                                                                                    |
| Oppure dichiara il j                                              | possesso dei requisiti previsti dall'articolo 18. comma 5. del Decreto-Legge 8 aprile 2020, n. 23 con                                                                                                    |
| riferimento a soggi                                               | etti esercenti attività d'impresa, arte o professione, che hanno il domicilio fiscale, la sede legale o la                                                                                                    |
| sede operativa nel                                                | territorio dello Stato:                                                                                                    |
| che hanno in                                                      | trapreso l'attività di impresa, di arte o professione, in data successiva al 31 marzo 2019.                                                                                                    |
| L'impresa per la q                                                | uale è attualmente iscritto alla gestione previdenziale degli artigiani e commercianti è la seguente                                                                                                    |
| Codice fiscale:                                                   | <u>1111111115</u>                                                                                                    |
| Denominazione:                                                    | ROSSISRL                                                                                                    |
| CHIEDE DI POTEI                                                   | R USUFRUIRE DELLA SOSPENSIONE DEI TERMINI DI VERSAMENTO DELLE RATE LA CUI                                                                                                    |
| SCADENZA RIEN                                                     | TRA NEL MESE DI MAGGIO 2020 COME PREVISTO DALLA NORMA SOPRA INDICATA E DI                                                                                                    |
| POTER ACCEDER                                                     | RE ALLA RATEAZIONE.                                                                                                    |
| Oppure dichiara il p                                              | possesso dei requisiti previsti dall'articolo 18. comma 5, del Decreto-Legge 8 aprile 2020, n. 23 con                                                                                                    |
| riferimento a sogge                                               | etti esercenti attività d'imprese, arte o professione, che hanno il domicilio fiscale, la sede legale o la                                                                                                    |
| sede operativa nel                                                | territorio dello Stato:                                                                                                    |
| che hanno in                                                      | trapreso l'attività di impresa, di arte o professione, in data successiva al 31 marzo 2019.                                                                                                    |
| L'impresa per la q                                                | uale è attualmente iscritto alla gestione previdenziale degli artigiani e commercianti è la seguente                                                                                                    |
| Codice fiscale:                                                   | <u>1111111115</u>                                                                                                    |
| Denominazione:                                                    | <u>ROSSISRL</u>                                                                                                    |
| CHIEDE DI POTEL                                                   | R USUFRUIRE DELLA SOSPENSIONE DEI TERMINI DI VERSAMENTO DELLE RATE LA CUI                                                                                                    |
| SCADENZA RIEN                                                     | TRA NEL MESE DI MAGGIO 2020 COME PREVISTO DALLA NORMA SOPRA INDICATA E DI                                                                                                    |
| POTER ACCEDEF                                                     | RE LLA RATEAZIONE,                                                                                                    |
| Dichiara che gli im                                               | porti dovuti saranno restituiti mediante versamento da effettuare entro il 16 settembre 2020:                                                                                                    |

| Procedere con il pulsante                                                           | e appare la seguente "presa d'atto"                                                                            |                               |
|-------------------------------------------------------------------------------------|----------------------------------------------------------------------------------------------------|-------------------------------|
|                                                                                     | PRENDE ATTO CHE                                                                                                |                               |
| <ul> <li>l'importo di ciascuna rata</li> <li>il versamento delle rate su</li> </ul> | non può essere inferiore a €50,00<br>uccessive alla prima dovrà essere effettuato entro il giorno 16 di ogni i | mese                          |
| Data <u>18/06/2020</u> Firma <u>M</u>                                               | MARIO ROSSI                                                                                                    |                               |
|                                                                                     |                                                                                                    | Indietro Avanti               |
| Scegliendo                                                                          | a videata di riepilogo:                                                                                        |                               |
| RIEPILOGO ISTANZA PER IL PAGAMENTO DILAZ                                            | ZIONATO DEI CONTRIBUTI SOSPESI PER CALAMITA                                                                    |                               |
| MARIO ROSSI,                                                                        |                                                                                                    |                               |
| questo il riepliogo dei contributi sospesi per la calamita                          | 8 EMERGENZA EPIDEMIOLOGICA DA COVID-19:                                                                        |                               |
| Gestione                                                                            | Posizione                                                                                                    | Importo dovuto                |
| ARTIGIANI E COMMERCIANTI                                                            | 11111111                                                                                                    |                               |
| Seleziona il tasto "Fine" per protocollare la richiesta, sel                        | ieziona invece il tasto "Indietro" per modificare i dati inseriti o clicca qui per a                           | gglungere una nuova posizione |
| contributive.                                                                       |                                                                                                    | Indietro                      |
| Selezionando Indietro si to                                                         | rna alle pagine precedenti per eventuali                                                                       | modifiche                     |
| Selezionando Fine si proce                                                          | de alla protocollazione della pratica. All'a                                                                   | avviso seguente scegliere     |
| Attenzione                                                                          |                                                                                                    |                               |
| Protocollando la richiesta non sara' più po                                         | ssibile modificarla. Per procedere premere "Si", per annullare                                                 | premere "No".                 |
|                                                                                     | Si No                                                                                                    |                               |

Fatto questo in automatico il sistema si porterà sulla pagina in cui risulterà il protocollo dell'istanza stampabile dal link Riepilogo

| Protocollo                   | DataPresentazione | Stato        |           |
|------------------------------|-------------------|--------------|-----------|
| INPS.0040.18/06/2020.0000327 | 18/06/2020        | PROTOCOLLATA | Riepilogo |